## Kronos: How to access an employee Õs timecard

¥Step One: To access a timecard, select the Timecard option fromthe RelatedPanes Menu or drag anddrop Timecards onto the main workspace.

o Timecards can also be selected by double -clicking on an employeeÕs name.

¥ Step Two: Once on the timecard, managers need to verify they are on the correct payroll period , prior to making any change s.